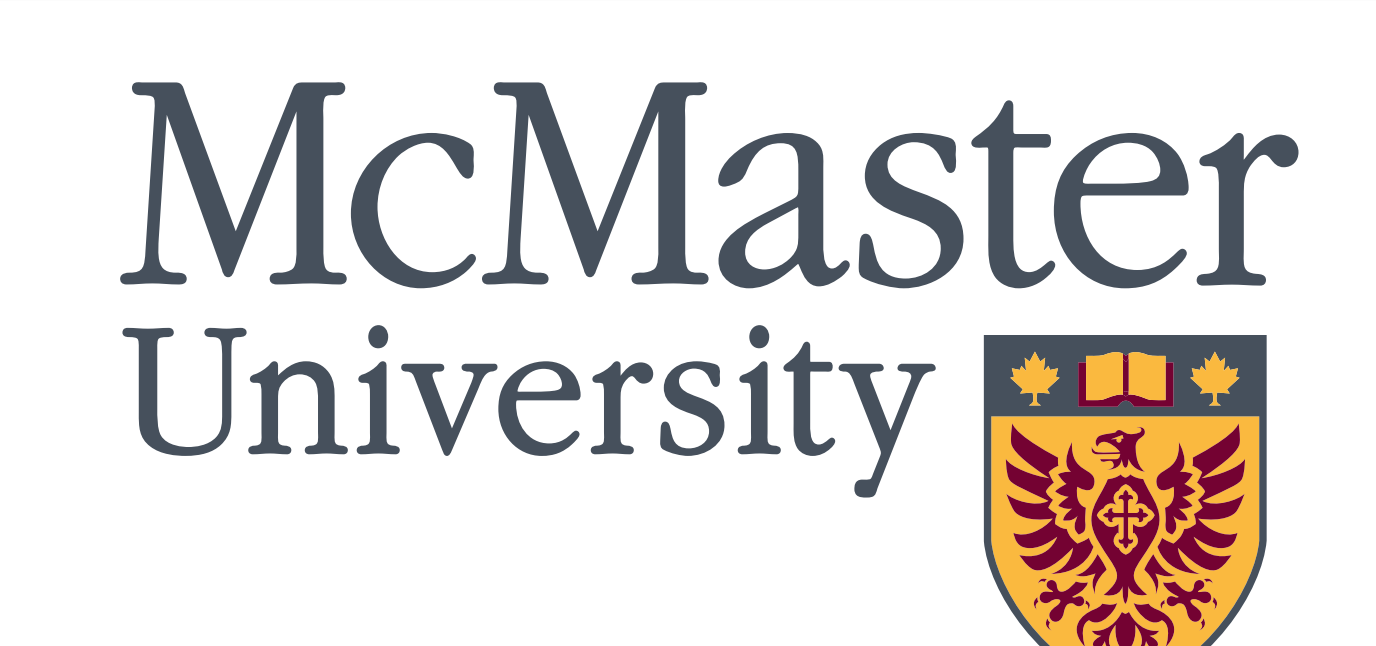

## Background

Web-based experimentation opens doors for researchers with less resources, adding millions of potential participants.

Recently, tools like jsPsych & WebGazer have made the transition to web-based experiments easier (De Leeuw, 2015; Papoutsaki et al., 2016).

However, many open-source web-based methods can be lacking in customization and documentation, making them very intimidating.

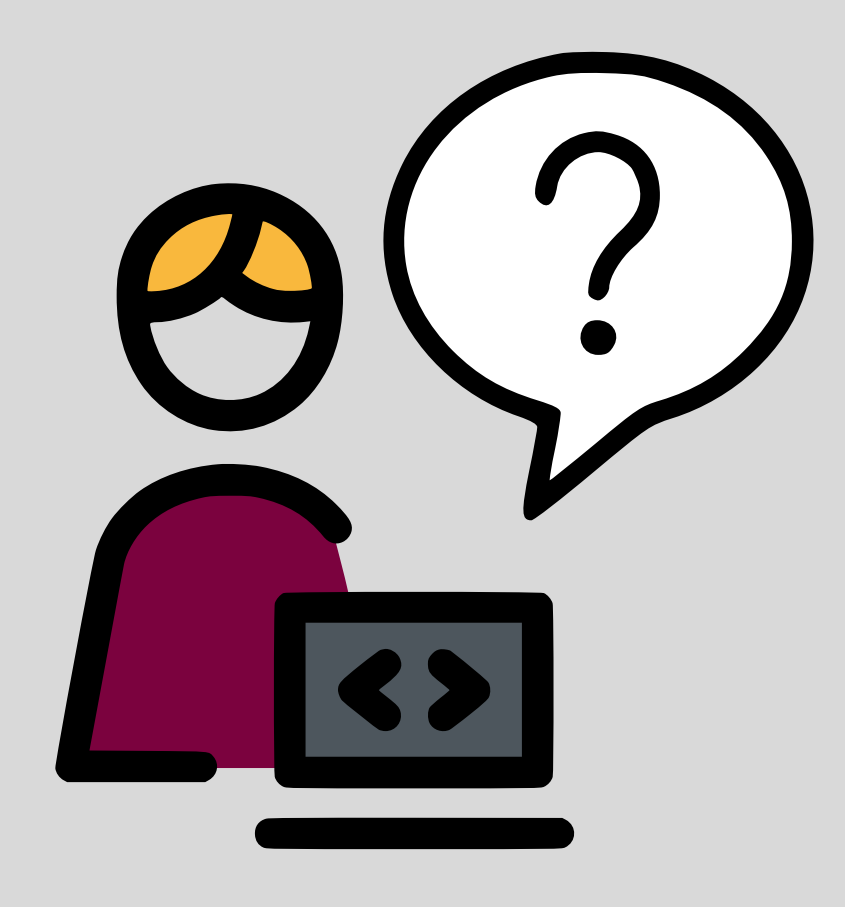

## Goals

Provide a flexible and accessible web-based foundation for inexperienced researchers.

Improve upon existing webbased eye-tracking calibration methods (Saxena et al., 2022).

Foster future growth of eyetracking methods and audiovisual experimentation in web-based open-source software.

## Video Captu

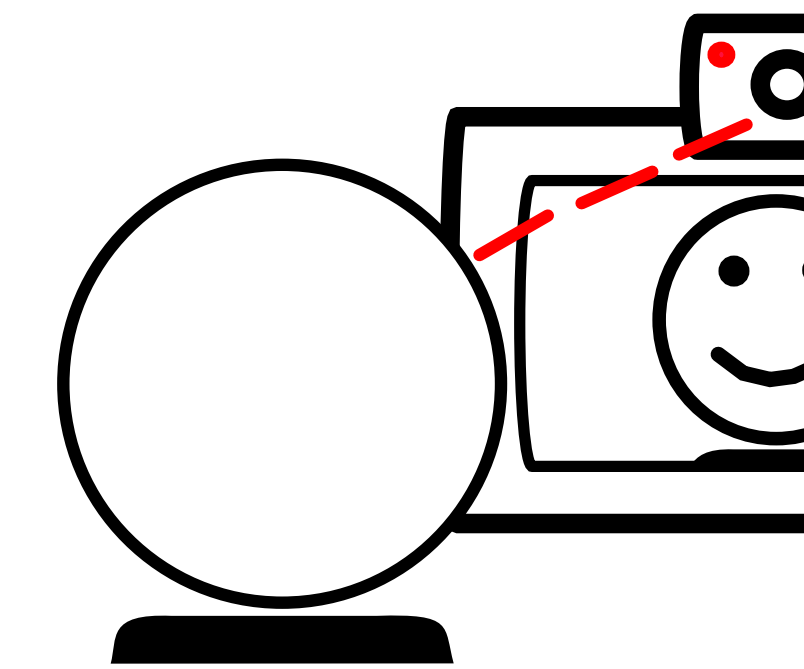

**Important Para** • Video files can be an experiment ma

- Video files can be
- Essential webcam rate and other vide

# **Smooth Pursuit Calibration Plugin**

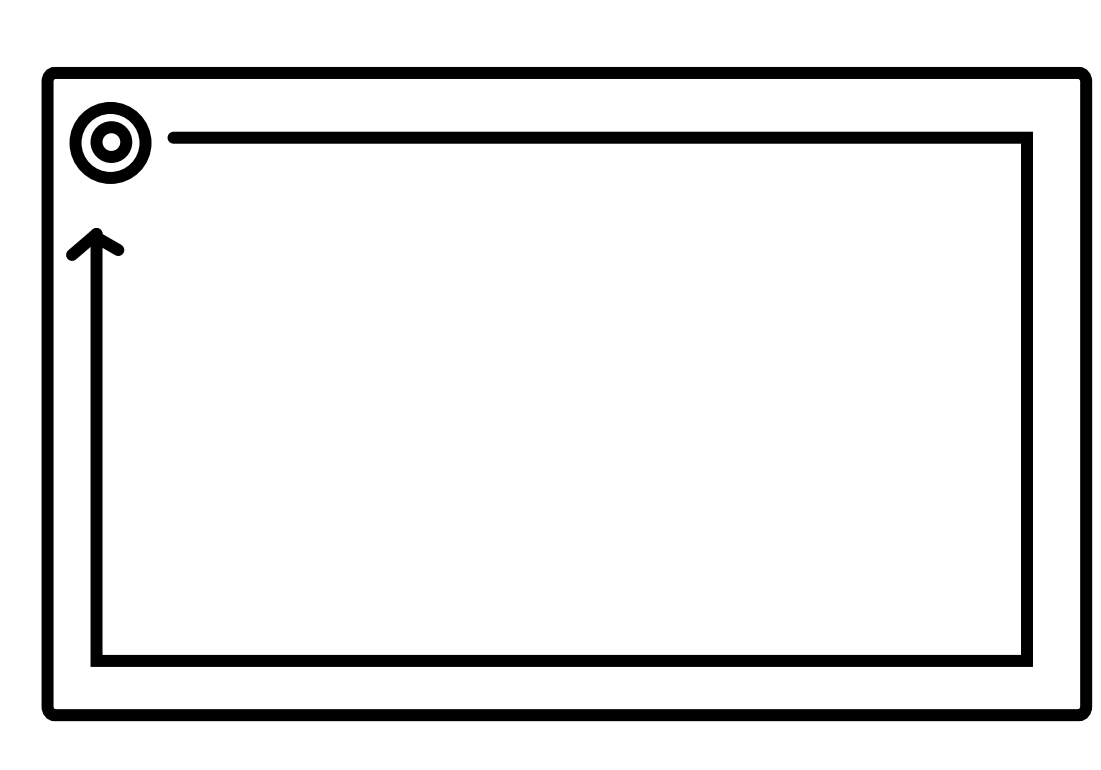

**Figure 3.** A target is presented. Upon a key press from the participant, the target will move along the path (outlined path is not shown to participants). The trial will end when the target finishes travelling along the path.

#### Important Parameters and Data Output

- The target's motion may be initiated through participant input or begin automatically after a short time delay.
- The target can start at any location, complete any number of repetitions along the path in any time duration.
- Data provides timestamps synced with coordinates reflecting the target's travel progress, useful for mapping eye-tracking recordings.

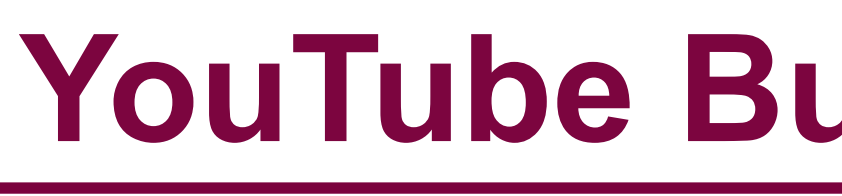

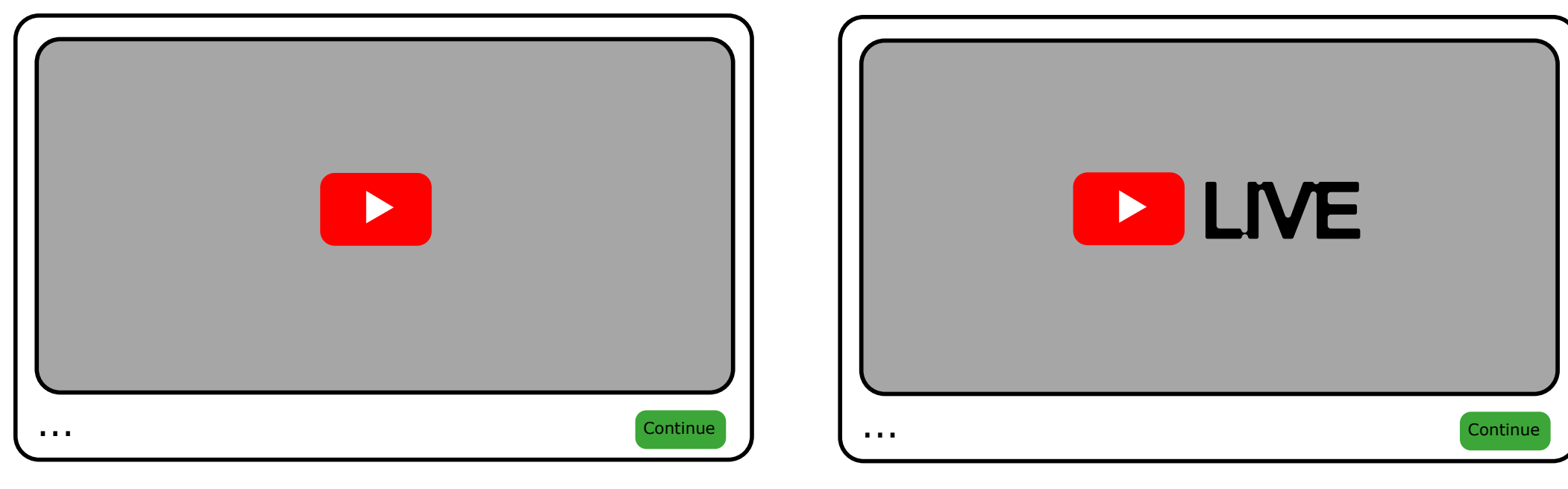

**Figure 5.** A YouTube video or live stream is displayed for participants to watch and respond to. Participant responses can be recorded through button prompts displayed below the video player.

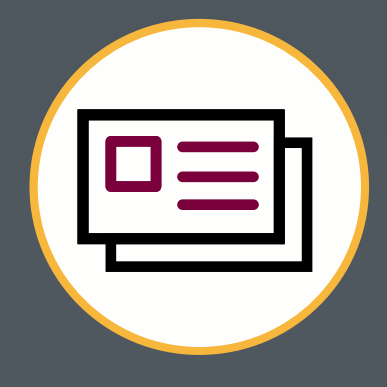

# AVOKE: an open-source web-based experimentation toolbox for evoking audiovisual responses

Jackson Shi, Shreshth Saxena, and Dr. Lauren Fink Department of Psychology, Neuroscience and Behaviour

| re Extension & Setup Plugin                                                                                                    | Au |
|----------------------------------------------------------------------------------------------------|----|
| Figure 1. Participants choose a video input device from a drop-down menu created by the plugin, updating the preview on-screen with the video output captured by the extension. |    |
| ameters and Data Output                                                                                                    | In |
| downloaded locally or uploaded to a server via                                                                                                    | •  |
| anagement software such as JATOS.                                                                                                    |    |
| split into smaller, more manageable chunks.                                                                                                    |    |
| device parameters such as resolution, frame                                                                                                    | •  |
| eo-related specifications will be collected.                                                                                                    |    |
|                                                                                                    |    |

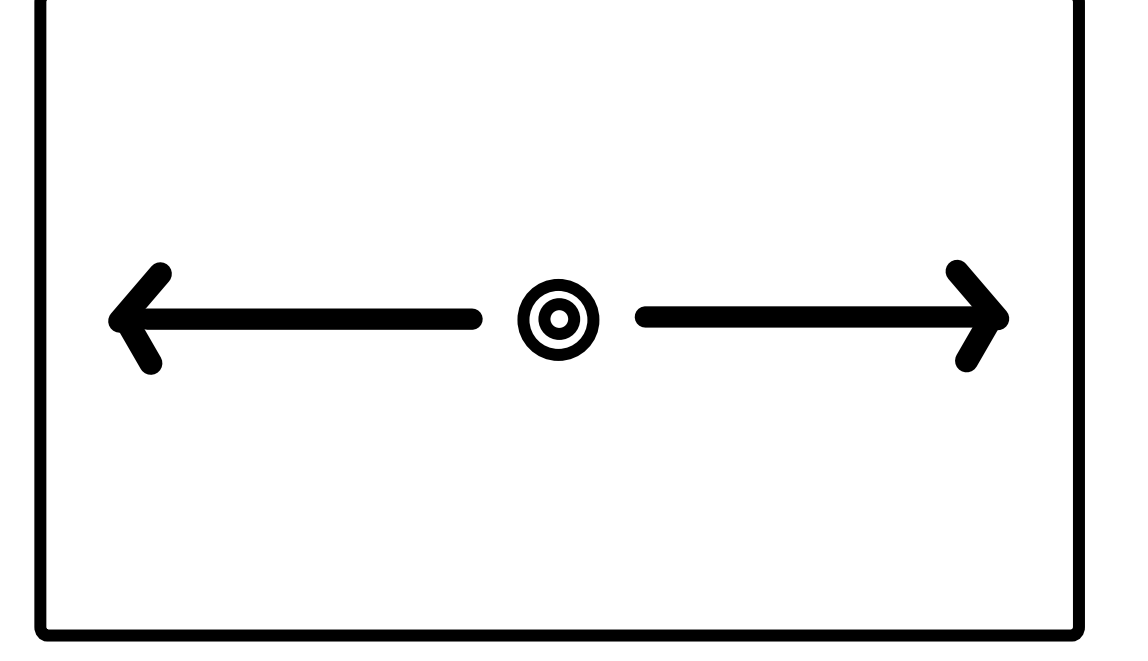

# YouTube Button Response Plugin

## **Important Parameters and Data Output**

- player (volume, play/pause, etc.)
- participant's recorded video.

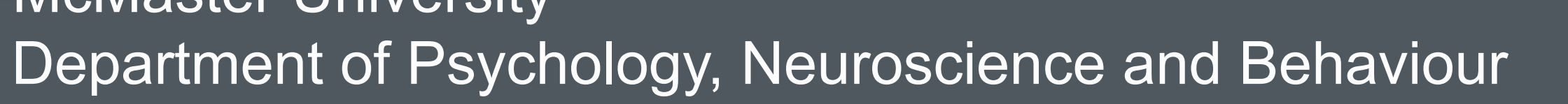

# Idiovisual Button Response Plugin

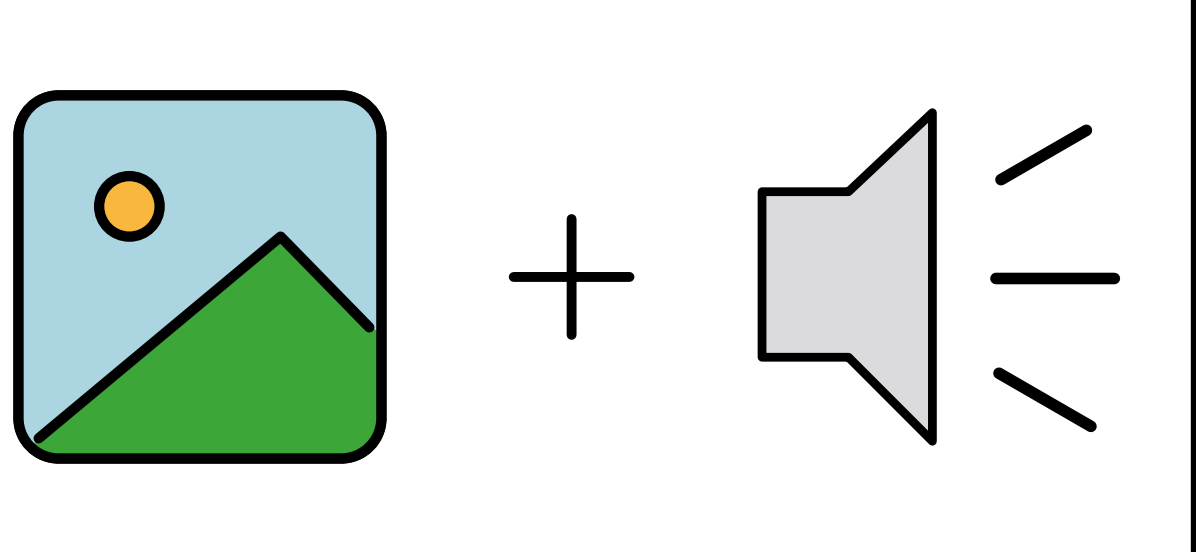

Figure 2. Audio and visual stimuli are presented simultaneously for participants to observe and respond to. Participant responses may be recorded through an array of button choices.

### nportant Parameters and Data Output

The included parameters allow for custom image and audio files, adjustment of trial duration, visual stimulus size, time delay before participants can proceed and more.

Data includes accurate timestamps for stimuli onset, stimuli offset, stimuli duration, participant response and more.

## **Fix Point Calibration Plugin**

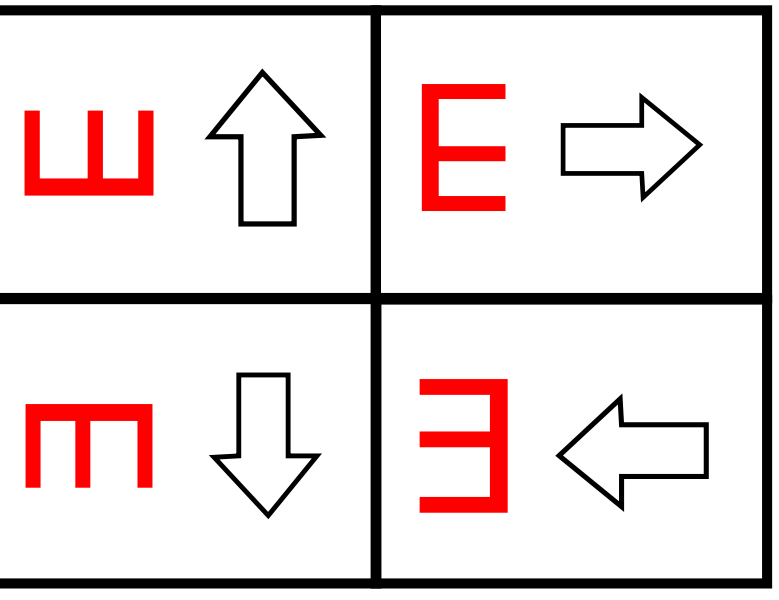

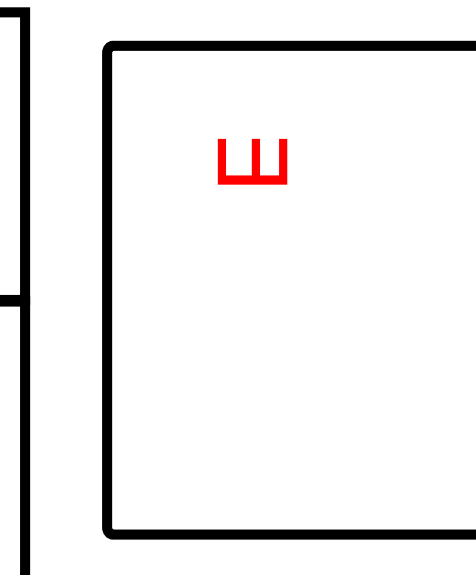

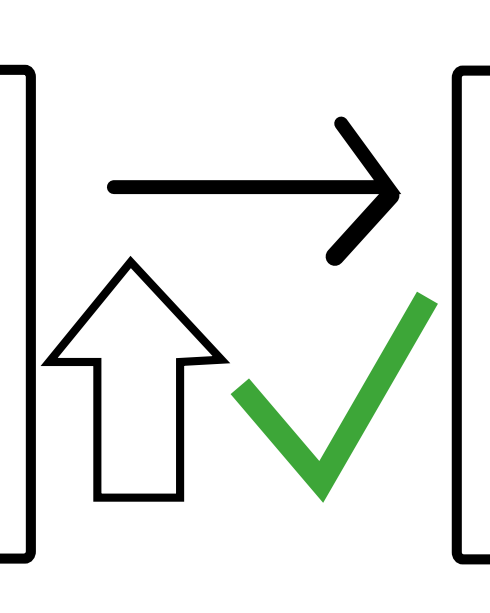

Figure 4. A target stimulus (E) appears randomly in one of four orientations at different coordinates (9 or 16 locations based on parameters), waiting for a participant response. In the figure, an "up" response is required to proceed.

#### **Important Parameters and Data Output**

• The target stimulus can be manipulated to any different letter or size. • Each participant response will be collected alongside a timestamp. • Additional data collected by this plugin: The number of incorrect responses that were made until a valid response was reached, and each target's coordinates and orientation.

• Changing the stimulus is as easy as grabbing any YouTube iframe link. • Experimenters can limit the amount of control the participant has over the video

• Trial can end after a certain duration or wait for participant response.

• Data records any changes in the video player's state (playing, paused, buffering, etc.), changes in quality and a variety of timestamps for easier mapping to

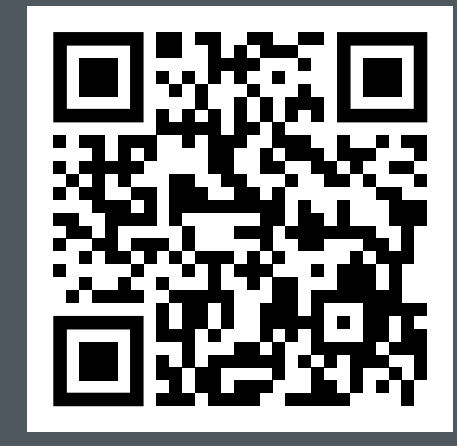

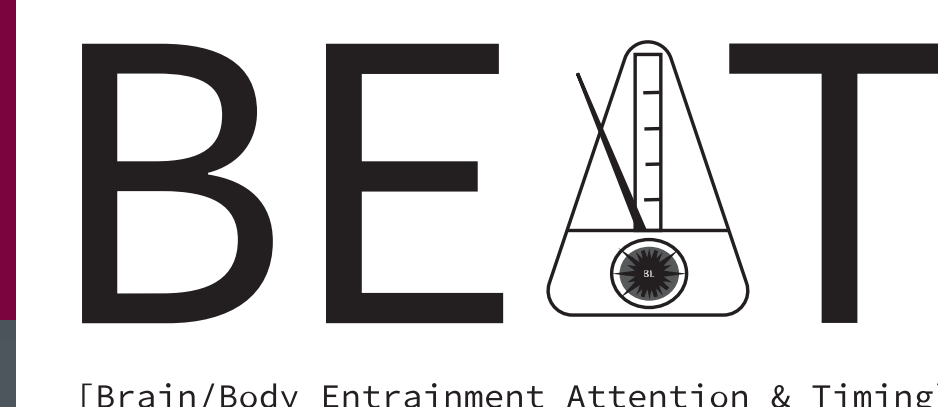

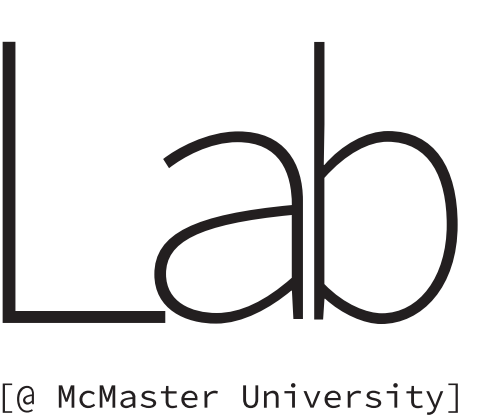

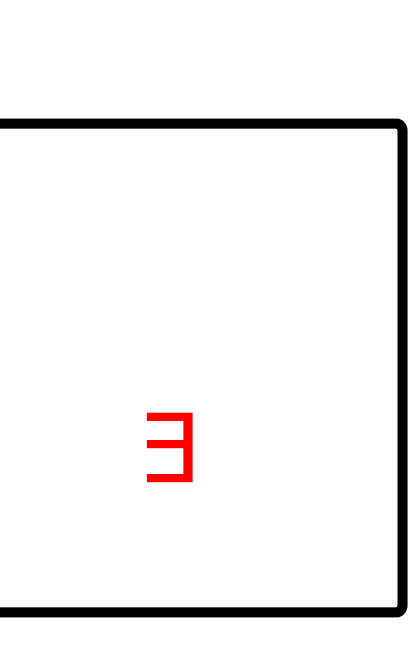

#### Limitations and **Future Additions**

Adapting for use outside of jsPsych requires additional expertise (De Leeuw, J. R., 2015).

Add more custom parameters to maximize ease of use.

Bundling future deep-learning eye-tracking extensions for improved accuracy over current methods (Saxena et al., 2023).

Further usability studies on AVOKE to provide real-world data regarding accessibility.

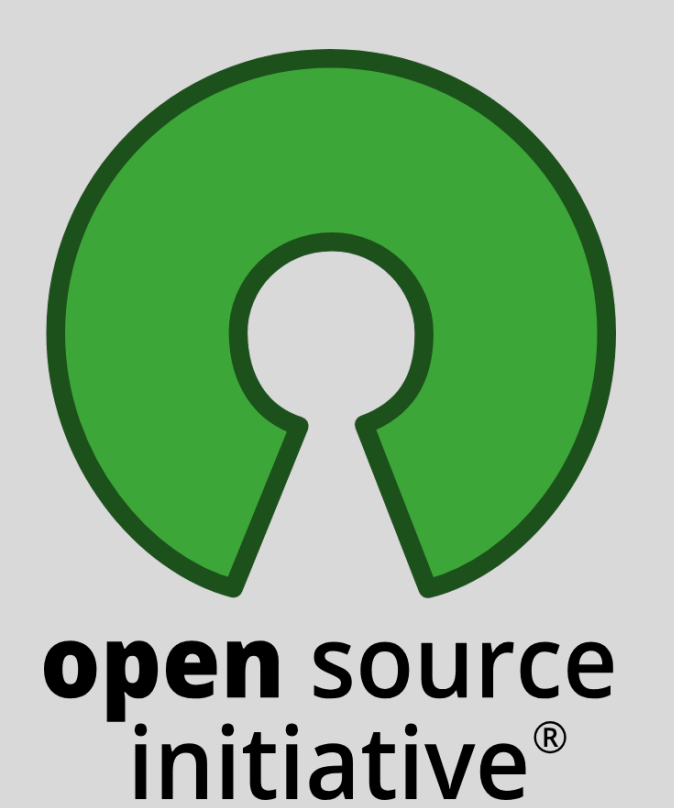

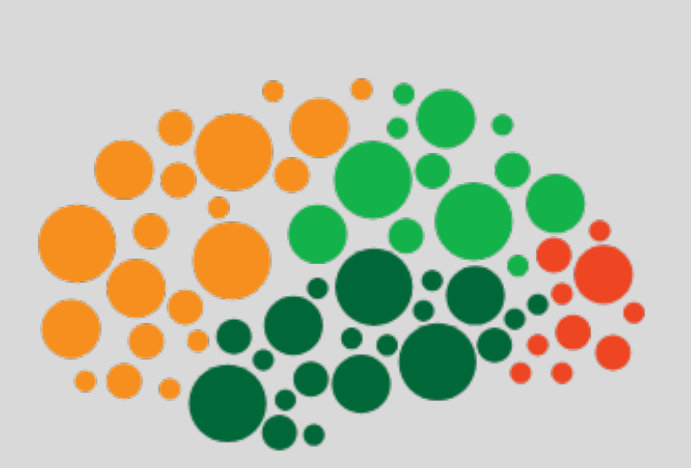

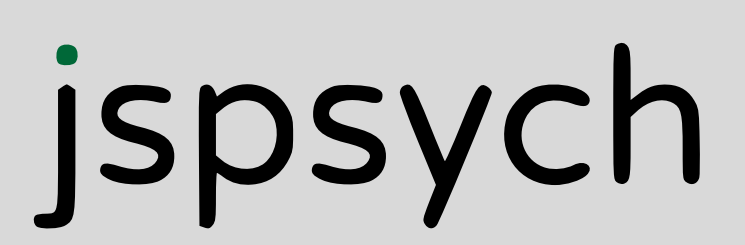

## Validity

All plugins are validated and have been used in other studies (Saxena et al., 2022).

AVOKE code will be validated in the open-source JavaScript testing framework, Jest.

## References

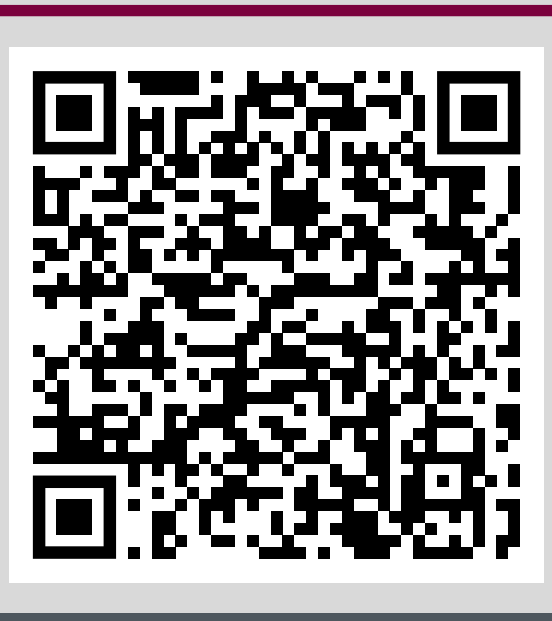

Test out the features of AVOKE at https://beatlab-mcmaster.github.io/AVOKE/

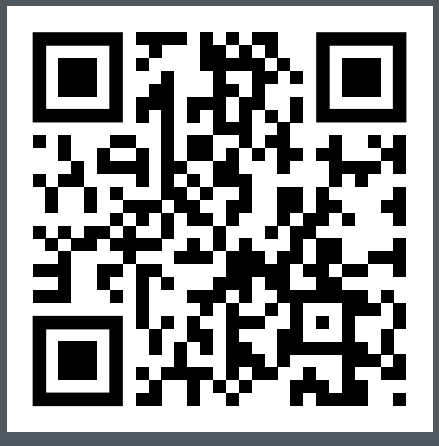